# Упражнение 4

## Приложение на статистическия модул в Excel

## Цели:

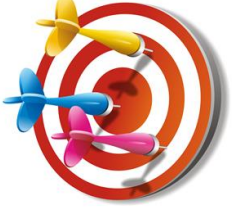

• Да се представят възможностите за графично представяне на данните от минали периоди за откриване на тенденции;

• Да се изследват основните статистически функции в Excel;

• Да се разгледат възможностите за съставяне на прогнози за бъдещи периоди.

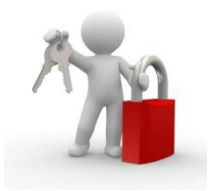

**Ключови думи:** графично представяне на данните, откриване на тенденции, времева сесия, статистическа обработка на информация, прогнози.

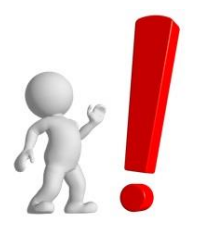

**Ресурси:** За реализация на настоящото упражнение е нужно наличие на РС с инсталиран програмен продукт Excel и надеждна и сравнително бърза връзка с Интернет.

## Графично представяне на данните с цел откриване на тенденция.

Изследването на бизнес дейностите често изисква анализ на данни, които са събирани за определен минал период от време. Всяка такава поредица от данни се нарича *времева серия*. С помощта на Excel могат да бъдат извършени редица пресмятания, които да помогнат за анализа и прогнозирането на бъдещите стойности на времевите серии.

Анализът на всяка поредица от данни трябва да започне с графичното представяне на информацията. Има 2 основни графики, които всеки един статистически анализ трябва да съдържа:

1) Промяна на данните с течение на времето – помага за откриване на тенденция;

2) Съотношение на данните от текущия и предходния период – показва в каква степен се променят данните с изтичане на всеки един период.

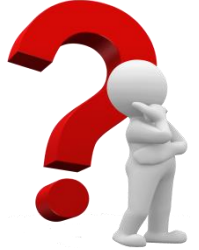

## Задача 1

1) Да се представят графично данните от продажбите в голям магазин за последните 5 години. 2) Да се изготви графика за

промените в продажбите спрямо всеки предходен период. 3) Да се направят изводи за наблюдаваната тенденция.

#### Указания за изпълнение:

Данните за продажбите се намират във файла У4-analyisis.xls (фиг. 1) В колона Е пресметнете промяната на продажбите спрямо всеки от предходните период, въвеждайки в клетка Е3 формулата =D3/D2\*100 и разпространявайки я до клетка Е21.

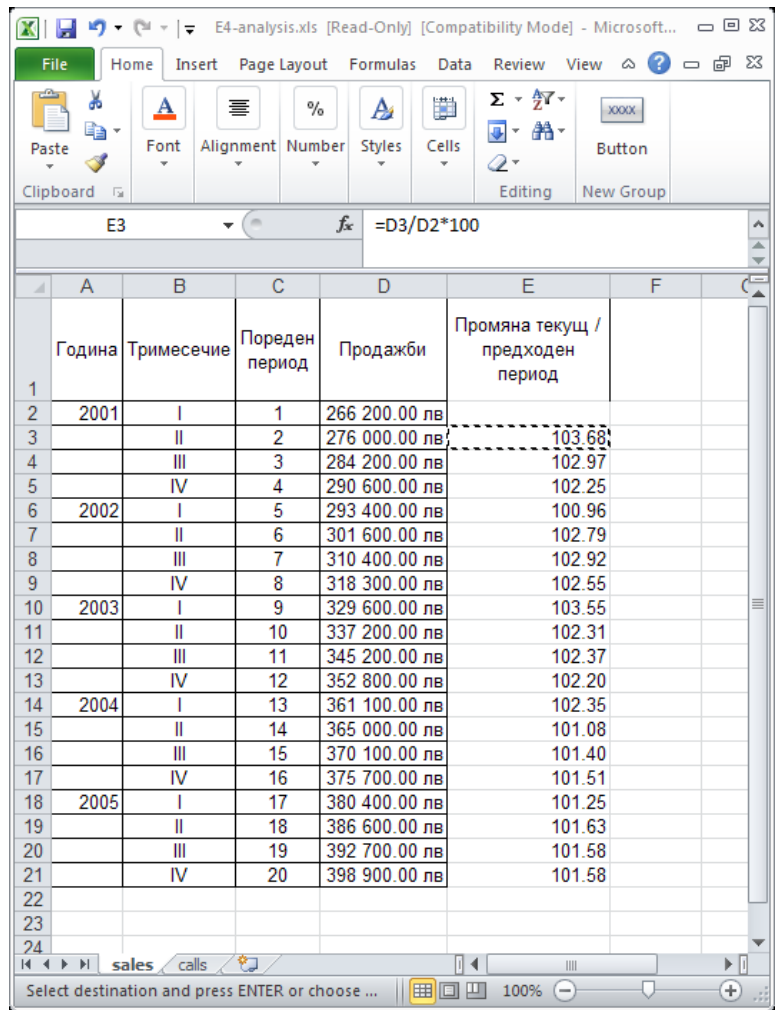

Фигура 1 Получени данни в файла E4-analyisis.xls.

За да направите първата графика използвайте данните в колона D и графика от вида Line (Line with markers displayed at each data value).

При правилно изпълнение на указанията графиката трябва да има следния вид:

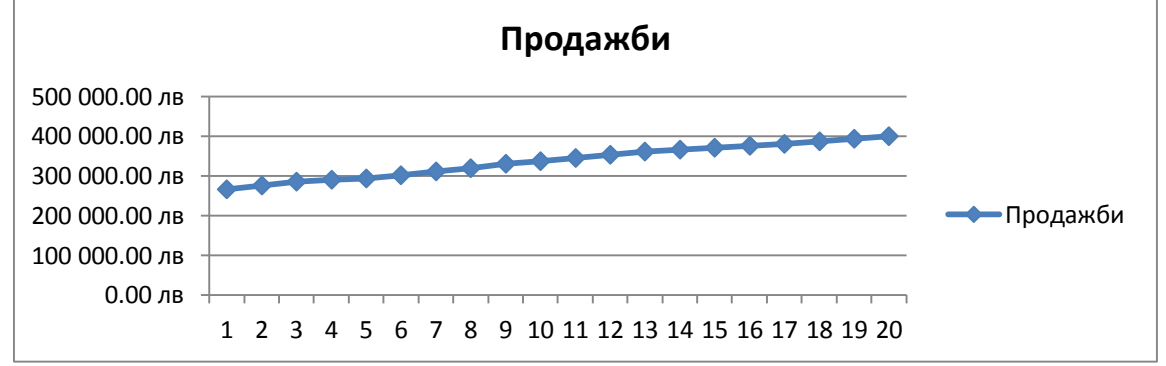

Фигура 2 Графика на колона **D** от файла E4-analyisis.xls

Ако долните или горните стойности на графиката са твърде ниски или високи, щракнете два пъти върху числата (по ос y), представящи стойността на продажбите. задайте подходящи минимални и максимални стойности първоначалната (фиг.3). При графика, период 1 не започва в началото на оста. За да преместите периодите, така че точно да отговарят на съответните стойности, щракнете два пъти върху числата на Position Axis. представящи периодите и махнете отметката от опцията between tick marks както е показано на Фигура 4.

| Format Axis                                                                                                    |                                                                                                    | <u>? x</u> |
|----------------------------------------------------------------------------------------------------|----------------------------------------------------------------------------------------------------|------------|
| Format Axis          Axis Options         Number         Fill         Line Color         Line Style         Shadow         Glow and Soft Edges         3-D Format         Alignment | Axis Options Interval between labels:  Automatic  Specify interval unit:  Categories in reverse order Label gistance from axis:  Axis Type:  Axis Type:  Axis Type:  Axis Type:  Axis abels:  Next to Axis  Vertical axis crosses:  Axis labels:  Next to Axis  Vertical axis crosses:  Axis abels:  Axis abels: | ? ×        |
|                                                                                                    | C Between tick marks                                                                                                    |            |
|                                                                                                    |                                                                                                    | Close      |

Фигура 4 Настройки на графиката по периоди.

| Format Axis         |                                    | <u>ı</u> × |
|---------------------|------------------------------------|------------|
| Axis Options        | Axis Options                       |            |
| Number              | Minimum: O Auto O Eixed 200000.0   |            |
| Fill                | Maximum: O Auto O Fixed 450000.0   |            |
| Line Color          | Major unit: O Auto O Fixed 50000.0 |            |
| Line Style          | Minor unit: O Auto O Fixed 10000.0 |            |
| Shadow              | Values in reverse order            |            |
| Glow and Soft Edges | Logarithmic scale Base: 10         |            |
| 3-D Format          | Display units: None                |            |
| Alignment           | Major tick mark type: Outside      | -          |
|                     |                                    |            |
|                     | Axis labels: Next to Axis 🔻        |            |
|                     | Horizontal axis crosses:           |            |
|                     | Automatic                          |            |
|                     | O Axis valu <u>e</u> : 200000.0    |            |
|                     | C <u>M</u> aximum axis value       |            |
|                     |                                    |            |
|                     |                                    |            |
|                     |                                    |            |
|                     |                                    |            |
|                     |                                    | _          |
|                     | Close                              |            |

Фигура 3 Настройки на графиката по продажби (ос у).

Направете подобна графика и за промяната в продажбите спрямо предходните периоди, използвайки данните в колона **E.** Вижда се тенденцията към нарастване на продажбите, но в последните години темповете на растеж спадат (фиг.5).

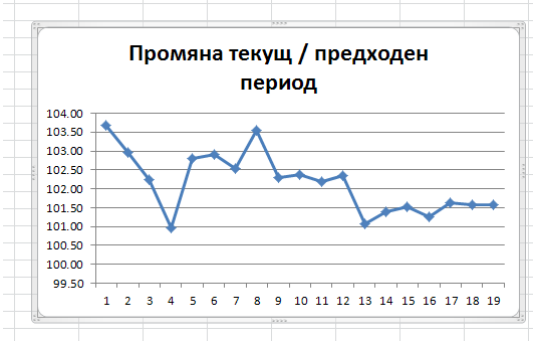

Фигура 5 Графика на колона **E** от файла E4-analyisis.xls Запазете файла!

#### Основни статистически функции в Excel. Описателни статистики.

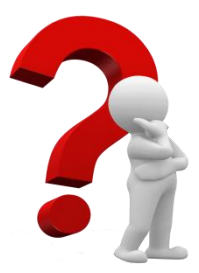

Задача 2 Средни, минимални и максимални стойности, стандартно отклонение

Използвайте основните статистически функции в Excel, за да опишете състоянието на данните за броя на обажданията в кол центъра на ОББ за последните 90 дни. Изгответе отчет съдържащ:

1) средния, максималния и минималния брой на обажданията;

2) средния брой на обажданията, изключвайки 5% от най-ниските и найвисоките стойности, за да се елиминира вероятността от погрешно въведени данни;

3) степента, в която броя на обажданията се колебае около средния брой.

## Указания за изпълнение:

Отворете секцията calls във файла У4-analysis.xls. За да намерите минималния и максималния брой на обажданията в разглеждания период използвайте функциите MIN и MAX. За да намерите средната стойност, използвайте функцията **AVERAGE**.

=MIN(начална клетка:крайна клетка)

=МАХ(начална клетка:крайна клетка)

=AVERAGE(начална клетка:крайна клетка)

Понякога при въвеждането на данни се получават грешки, които могат да доведат до изкривена информация за изчислените по-горе показатели. В конкретния случай в клетки В19 и В50 са въведени стойности, които се различават значително от останалите. За да се преодолее този недостатък, може да се използва функцията **TRIMMEAN**, която изчиства зададен процент от минималните и максималните стойности.

=TRIMMEAN(начална\_клетка:крайна\_клетка;процент като десетична дроб)

За да откриете степента, в която броя на обажданията се колебае около средната стойност трябва да намерите стандартното отклонение. Можете да използвате функцията STDEV ако имате извадка от данните или STDEVP ако разполагате с всички данни за определен период. В конкретния случай ще използвате втората функция, тъй като разполагате с всички данни за 90дневния период.

=STDEVP(начална клетка:крайна клетка)

Всички тези резултати могат да бъдат получени и чрез използване на опцията **Descriptive Statistics** (Описателни статистики) от пакета Data Analysis

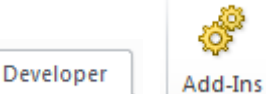

Ако опцията Add-Ins не е активна може да я активирате по следния начин: от менюто File изберете Options което след посочете Add-Ins, от появилия се диалогов прозорец натиснете бутона

от раздел

<u>G</u>o... В ново появилия се прозорец поставете отметка пред Analysis ToolPak (фиг. 6).

| Add-Ins                                                                         | <u>? ×</u>    |
|---------------------------------------------------------------------------------|---------------|
| <u>A</u> dd-Ins available:                                                      |               |
| Analysis ToolPak                                                                | ОК            |
| <ul> <li>Euro Currency Tools</li> <li>Добавка решател</li> </ul>                | Cancel        |
|                                                                                 | Browse        |
|                                                                                 | Automation    |
| Analysis ToolPak<br>Provides data analysis tools for sl<br>engineering analysis | atistical and |
|                                                                                 |               |

Statistics от Data Analysis (фиг.7).

Фигура 6 Диалогов прозорец Add-Ins. При изпълнение на задачата е нужно да се активира Descriptive

#### У4 – Приложение на статистическия модул в Excel

| Data Analysis                         | ? ×    |
|---------------------------------------|--------|
| <u>A</u> nalysis Tools                | OK     |
| Anova: Two-Factor Without Replication |        |
| Correlation                           | Cancel |
| Covariance                            |        |
| Descriptive Statistics                |        |
| Exponential Smoothing                 |        |
| F-Test Two-Sample for Variances       |        |
| Fourier Analysis                      |        |
| Histogram                             |        |
| Moving Average                        |        |
| Random Number Generation              |        |

Фигура 7 Диалогов прозорец Data Analysis.

В полето **Input Range** (фиг. 8) въведете клетките, в които се намират изследваните данни. Ако в първият ред има наименование на колоната, сложете отметка на опцията **Labels in first row**. Задайте изчисленията да се

показват в нов пред New Worksheet Ply. Маркирайте и опцията Summary Statistics, за да получите исканата информация. Като резултат ще се изведе следната информация:

**Mean** – средна стойност. Същият резултат се получава и с функцията AVERAGE.

Median – показва стойността, която е в центъра на масива от данни.

**Mode** – показва най-често срещаната стойност в масива от данни.

Standard Deviation – стандартно отклонение. Резултатът може да бъде получен и чрез функцията STDEV или STDEVP.

**Minimum**; **Maximum** – минималната и максималната стойност.

Алтернатива е използването на **MIN** и **MAX**.

Sum; Count – сума и брой на наблюденията.

Input OK -Input Range: Cancel • <u>C</u>olumns Grouped By: O Rows <u>H</u>elp Labels in First Row Output options -O Output Range: New Worksheet Ply: O New Workbook Summary statistics Confidence Level for Mean: Kth Largest: Kth Smallest:

Фигура 8 Прозорец на **Descriptive** Statistics.

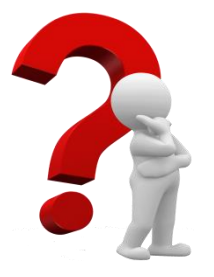

#### Задача 3 – самостоятелна работа

Използвайте данните за сумата на покупките от файла У1report.xls, използван в Упражнение 1, за да покажете описателните статистики за продукт номер 735. Флоат 4 мм. 3210/2250.

Указания: Сортирайте данните по номер и като входящи данни за статистическия анализ, използвайте само редовете, показващи съответния продукт.

лист поставяйки знак

**Descriptive Statistics** 

? | X |

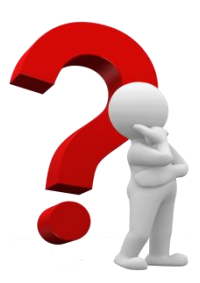

## Задача 4

СофтПрес е специализирано издателство за компютърна литература. Наскоро компанията решава да направи проучване

сред книжарниците в страната и да установи дали позицията на нейните книги на рафтовете с компютърна литература оказва влияние върху продажбите. По-конкретно,

издателството иска да провери какво е влиянието върху търсенето, ако неговите книги се поставят в началото, в средата или в края на рафтовете с компютърна литература. Събрана е информация от 25 книжарници:

| Начало | Среда | Край |
|--------|-------|------|
| 7      | 12    | 10   |
| 10     | 13    | 11   |
| 8      | 15    | 12   |
| 9      | 16    | 11   |
| 11     | 11    | 11   |
| 14     | 13    | 12   |
| 12     | 14    |      |
| 13     | 15    |      |
| 11     |       |      |
| 10     |       |      |
| 12     |       |      |

Указания: За да се установи дали има или не значими различия в средните стойности на

продажбите се използва статистическата функция дисперсионен анализ (Analyis Of Variance, ANOVA).

От менюто Data изберете Data Analysis и от появилия се прозорец посочете Anova: Single Factor. В полето Входящи данни (Input Range) маркирайте цялата информация за продажбите, включително наименованията на колоните. Сложете отметка пред Labels in First Row и потвърдете с ОК(фиг.9).

| Anova: Single Factor                                          |                                                       | ×                            |
|---------------------------------------------------------------|-------------------------------------------------------|------------------------------|
| Input<br>Input Range:<br>Grouped By:                          | © <u>C</u> olumns<br>○ <u>R</u> ows                   | OK<br>Cancel<br><u>H</u> elp |
| Abha: 0,05                                                    | Ниво на значимост – срав<br>резултата, за да се вземе | нява се с<br>решение         |
| C Output Range:<br>New Worksheet Ply:<br>New <u>W</u> orkbook |                                                       |                              |

Фигура 9 Настройки на прозорец Anova: Single Factor.

#### У4 – Приложение на статистическия модул в Excel

Anova: Single Factor

| SUMMARY             |             |     |             |             |            |             |
|---------------------|-------------|-----|-------------|-------------|------------|-------------|
| Groups              | Count       | Sum | Average     | Variance    |            |             |
| Начало              | 11          | 117 | 10,63636364 | 4,454545455 |            |             |
| Среда               | 8           | 109 | 13,625      | 2,839285714 |            |             |
| Край                | 6           | 67  | 11,16666667 | 0,566666667 |            |             |
|                     |             |     |             |             |            |             |
|                     |             |     |             |             |            |             |
| ANOVA               |             |     |             |             |            |             |
| Source of Variation | SS          | df  | MS          | F           | P-value    | F crit      |
| Between Groups      | 43,78621212 | 2   | 21,89310606 | 7,161653619 | 0,00402356 | 3,443356779 |
| Within Groups       | 67,25378788 | 22  | 3,056990358 |             |            |             |
|                     |             |     |             |             |            |             |
| Total               | 111,04      | 24  |             |             |            |             |
|                     |             |     |             |             |            |             |

Фигура 3.10 Получени данни от операцията Anova: Single Factor.

Стойностите, които стоят в колоната Average представляват средния брой продажби според местоположението на книгите. За да се определи дали между тези средни стойности има значителна статистическа разлика трябва да се погледне стойността в колоната *P-Value*. Ако тя е по-малка от нивото на значимост (0,05 в случая), може да се каже че има значителни разлики в продажбите в зависимост от местоположението на книгите и от резултатите може да се види, че най-добре е те да бъдат разположени в средата на рафтовете.

САМОСТОЯТЕЛНА РАБОТА. Фирма, която досега е работила само в региона на град Русе, решава да разшири дейността си на националния пазар. По тази причина, тя иска да разбере дали покупките на нейните продукти са Таблица 1Примерни данни за продажбите <sup>1</sup> еднакви във всички региони на

| Pyce | Плевен | Варна | Бургас | Пловдив |
|------|--------|-------|--------|---------|
| 10   | 11     | 9     | 14     | 14      |
| 11   | 13     | 9     | 17     | 16      |
| 9    | 14     | 16    | 17     | 16      |
| 13   | 17     | 17    | 18     | 18      |
| 14   | 11     | 12    | 16     | 17      |

еднакви във всички региони на България. Компанията събира примерни данни за обема на продажбите (в хиляди броя за седмица) в сравнително еднакви магазини в страната. Резултатите са показни в таблицата 1. Има ли значими разлики в продажбите в

различните региони на страната?

## Прогнозиране

Една от най-полезните характеристики на MS Excel е възможността на програмата за съставяне на прогнози. С помощта на функцията Data Analysis могат да се направят прогнози за бъдещи периоди посредством няколко основни метода – Подвижни средни стойности (Moving average), Изглаждане (Exponential Smoothing) и Регресия (Regression).

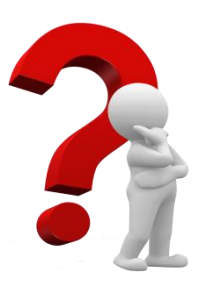

#### Задача 5 Прогнозиране с подвижни средни стойности и изглаждане

Използвайте данните от кол центъра на ОББ (<u>У4-analysis.xls</u>), за да направите прогноза колко най-вероятно ще са обажданията за

следващия ден, така че най-добре да разпределите наличния си персонал. Указания:

А) За прогноза с подвижни средни стойности се използват винаги данните от последните няколко периода (Може да се експериментира с различен брой периоди, за да се проследи коя прогноза ще даде по-добри резултати). В клетка С1 запишете **Прогноза 1**.

От менюто Data изберете Data Analysis и посочете Moving Average (фиг.11) (Подвижни средни стойности).

| Data Analysis                                                                                                    |   | ? ×          |
|----------------------------------------------------------------------------------------------------|---|--------------|
| <u>A</u> nalysis Tools                                                                                                    |   | ОК           |
| F-Test Two-Sample for Variances<br>Fourier Analysis<br>Histogram                                                                                                    |   | Cancel       |
| Moving Average<br>Random Number Generation<br>Rank and Percentile<br>Regression<br>Sampling<br>t-Test: Paired Two Sample for Means<br>t-Test: Two-Sample Assuming Equal Variances | T | <u>H</u> elp |

Фигура 3.11 Избор на Moving Average от Data Analysis.

Маркирайте съответните клетки на изходните данни и колоната в която да се появи прогнозата. Като брой на стойностите, които ще се използват за съставянето на прогноза посочете 4 (клетка Interval)(фиг.3.12).

| Moving Average                                                        |                  | ?×           |
|-----------------------------------------------------------------------|------------------|--------------|
| Input<br>Input Range:                                                 | \$B\$2:\$B\$91   | OK<br>Cancel |
| I <u>n</u> terval:                                                    | 4                | Help         |
| Output options<br>Output Range:<br>New Worksheet Ply:<br>New Workbook | \$C\$3:\$C\$92 🗾 |              |
|                                                                       | Standard Errors  |              |

Фигура 3.12 Примерни настройки в прозореца Moving Average за реализация на поставената задача.

Прогнозата за период 91 трябва да изглежда така:

| 87 | 387       | 366.5 |
|----|-----------|-------|
| 88 | 356       | 367.5 |
| 89 | 398       | 376.0 |
| 90 | 342 373.0 |       |
|    |           | 370.8 |

Направете подобна прогноза в колона **D**, използвайки данните от 6 предходни периода.

Б) За прогноза с изглаждане се използват реалните данни за обажданията за предходния период и прогнозата за предходния период. Така не е необходимо да имате голямо количество информация, за да съставите сравнително точна прогноза. В клетка E1 напишете **Прогноза 3**. От менюто Data изберете Data Analysis и посочете Exponential Smoothing.

Маркирайте съответните клетки на изходните данни и колоната в която да се появи прогнозата (фиг.3.13).

| Ехр          | onential Smoothing |                  | ? ×    |
|--------------|--------------------|------------------|--------|
| _I⊓          | put                |                  |        |
| Ī            | nput Range:        | \$B\$2:\$B\$91 🔣 | UK     |
| D            | amping factor:     | 0,4              | Cancel |
| Γ            | Labels             |                  | Help   |
| $\Gamma^{O}$ | utput options      |                  |        |
| 0            | utput Range:       | \$E\$2:\$E\$92 🔣 |        |
| N            | ew Worksheet Ply:  |                  |        |
| N            | ew Workbook        |                  |        |
| Г            | ⊆hart Output       | Standard Errors  |        |

Фигура 3.13 Примерни настройки на Exponential Smoothing.

В полето **Damping Factor** можете да записвате стойности между 0 и 1. Това е коефициента на изглаждане, който се използва за съставяне на прогнозата. Направете в колона **F** нова прогноза като използвате коефициент на изглаждане 0,7.

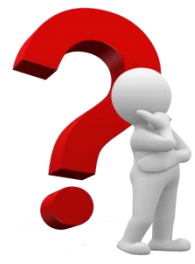

## Задача 6 – самостоятелна работа

За да определите коя от съставените 4 прогнози е най-добра, трябва да пресметнете доколко всяка от тях се различава от реалните данни. Направете 4 нови колони с наименования **Разлика 1**, **Разлика 2**, **Разлика 3**, **Разлика 4**. Във всяка от тях трябва да пресметнете абсолютното отклонение на прогнозата от реалните данни. Например за **Разлика 1** в клетка G2 трябва

да напишете следната формула **=ABS(B2-C2)**. Така ще получите абсолютната разлика между реалните данни за обажданията и прогнозните. В края на всяка колона с функцията AVERAGE трябва да пресметнете и средното отклонение. *Прогнозата с най-малко отклонение от действителните данни е най-добра*.

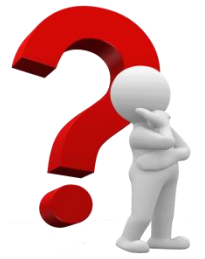

## Задача 7 Прогнозиране с помощта на регресия

Регресията е много полезен инструмент за прогнозиране когато данните следват тенденция към увеличаване или намаляване. Използвайки данните от <u>У4-analysis.xls</u> за продажбите (sales) направете прогноза за продажбите през период 21 (първото тримесечие на 2006 година). Указания:

От менюто Data изберете Data Analysis и посочете Regression. Въведете данните както е указано на фигурата 3.14

#### У4 – Приложение на статистическия модул в Excel

|                                                                                                    |                  | ОК      |
|----------------------------------------------------------------------------------------------------|------------------|---------|
| (nput <u>Y</u> Range:                                                                                      | \$D\$2:\$D\$21   | Capital |
| input <u>X</u> Range:                                                                                      | \$C\$2:\$C\$21   | Cancer  |
|                                                                                                    | Constant is Zero | Help    |
| Confidence Level: 9                                                                                        | 5 %              |         |
| utput options                                                                                              |                  |         |
| Output Range:                                                                                              |                  |         |
| e                                                                                                    |                  |         |
| New Worksheet Ply:                                                                                         |                  |         |
| • New Worksheet <u>P</u> ly:<br>• New <u>W</u> orkbook                                                     |                  |         |
| • New Worksheet <u>P</u> ly:<br>© New <u>W</u> orkbook<br>Residuals                                        | ,                |         |
| • New Worksheet <u>P</u> ly:<br>C New <u>W</u> orkbook<br>Residuals<br><u>R</u> esiduals                   | Residual Plots   |         |
| • New Worksheet <u>P</u> ly:<br>C New <u>W</u> orkbook<br>Residuals<br>Residuals<br>Standardized Residuals | Residual Plots   |         |

Фигура 3.14 Примерни настройки в прозореца Regression.

Посочете, получения резултат да излезе на нов лист в таблицата (New Worksheet Ply) и потвърдете с ОК.

Резултатът от тези действия трябва да е нов лист, изглеждащ приблизително по следния начин.

Важните данни от този анализ се намират в колоната с наименование Coefficients.

Това са коефициентите на уравнението за прогнозата, което в конкретния случай ще има вида: Прогноза = 262556 + 7070X,

| SUMMARY OUTPU | Л |
|---------------|---|

| Regression Statistics |             |  |  |  |
|-----------------------|-------------|--|--|--|
| Multiple R            | 0,996337502 |  |  |  |
| R Square              | 0,992688418 |  |  |  |
| Adjusted R Square     | 0,992282219 |  |  |  |
| Standard Error        | 3688,450782 |  |  |  |
| Observations          | 20          |  |  |  |

ANOVA

|            | df                          | SS                            | MS                   |
|------------|-----------------------------|-------------------------------|----------------------|
| Regression | 1                           | 33247735955                   | 33247735955          |
| Residual   | 18                          | 244884045,1                   | 13604669,17          |
| Total      | 19                          | 33492620000                   |                      |
|            |                             |                               |                      |
|            |                             |                               |                      |
|            | Coefficients                | Standard Error                | t Stat               |
| Intercept  | Coefficients<br>262556,3158 | Standard Error<br>1713,401413 | t Stat<br>153,236897 |

където Х е номера на поредния

период, за който се прави прогнозата. Например, за да намерите прогнозата за период 21, трябва да заместите X с 21.

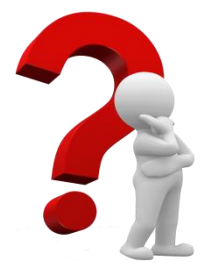

## Задача 8 – самостоятелна работа

Съществува и графичен способ за намиране на регресионното уравнение. За тази цел можете да използвате графиката, която направихте в началото на упражнението. Щракнете с десен бутон върху линията, показваща продажбите и изберете Add Trendline. В показалия се прозорец щракнете Options и сложете отметка пред Display equation on chart. Така върху графиката ще се

покаже уравнение с правилните коефициенти.